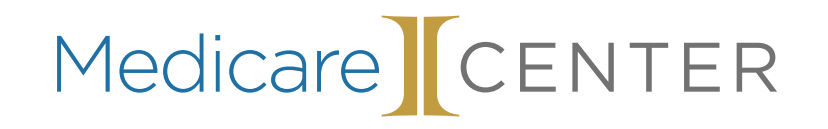

....

\_\_\_\_\_

.....

.. .. ..

#### MedicareLINK The New Agent Workflow

#### MedicareLINK NEW Features

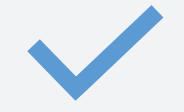

Needs Assessment Workflow

Traffic Light "progress" bar

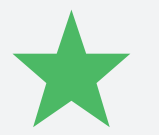

Plan Scoring & Ranking

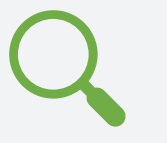

Improved Provider Search

#### **Table of Contents**

- Building the Customer Profile
- Ranking Benefits
  - Needs Assessment Workflow
- 4

2

3

- Plans Page
- 5
- Provider Search
- 6
- Plan Comparison
- Enrollment

# Building the Customer Profile

#### **Customer Profile**

| 쑺 SunFire                     | Personal Code 🔻 |   |      | 9    | Demo Beta 🕶  |
|-------------------------------|-----------------|---|------|------|--------------|
| CUSTOMER<br>Complete all ques |                 | • | Okay | Good | -O<br>Strong |
| View all plans                |                 |   |      |      |              |
| ZIP code                      |                 |   |      |      |              |
| <b>A</b>                      |                 |   |      |      |              |

Clicking on "View all plans" will give you plan information. This is **not** <u>the</u> <u>recommended</u> way to use the tool. To get an accurate premium for the best plans, <u>add medications</u> and <u>add PCP to yield the best plan results</u>.

#### **Customer Profile**

The traffic light will provide you with an alert of important and mandatory information. Click on each section to answer all questions so that the system can provide accurate results.

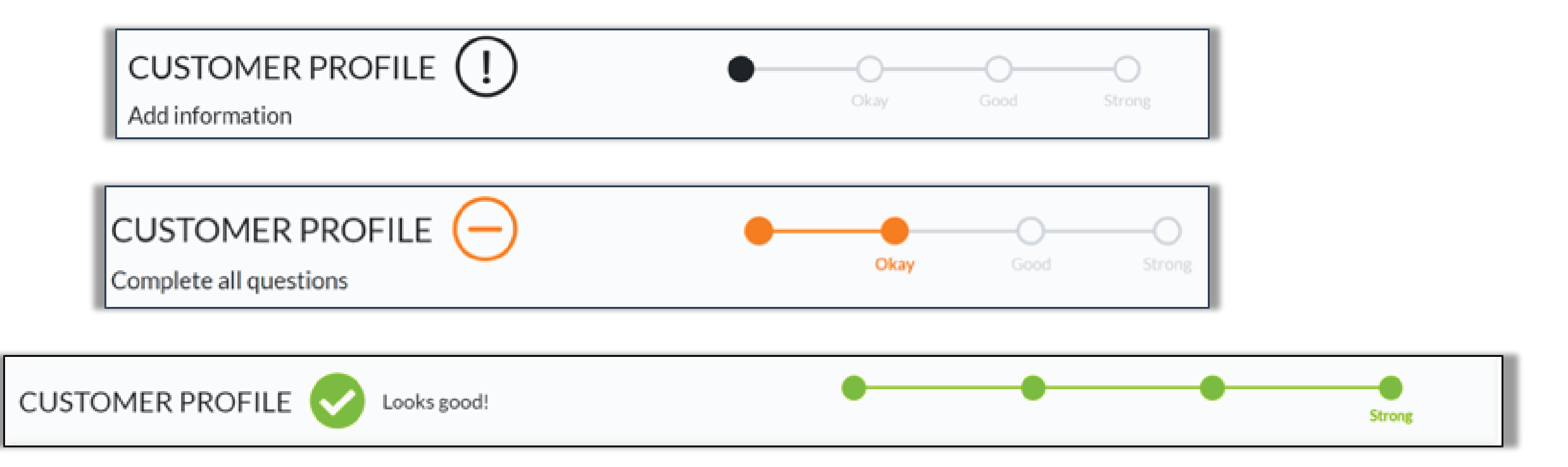

#### **Customer Profile**

After entering the zip code to select the plan types to discuss with the customer.

| Please select the plan types to d | iscuss with the customer: |
|-----------------------------------|---------------------------|
| Medicare Advantage/Part D         |                           |
| Part D                            |                           |
| Medicare Supplement               |                           |
| Medicare Advantage                |                           |
| Special Needs                     |                           |
|                                   |                           |

## Ranking Benefits

## **Ranking Benefits**

Agents can select and rank plan benefits that are most important to the customer. These selections will be factored into the plan scoring, based on priority.

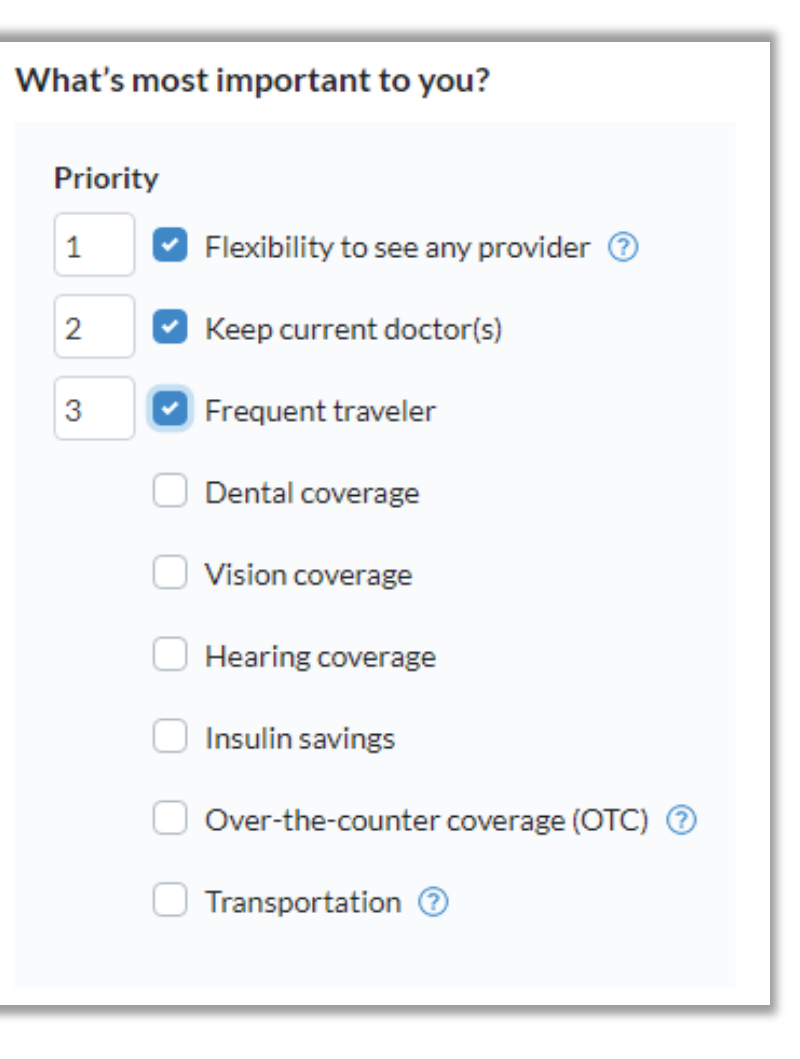

Needs Assessment Workflow

## **Drug Cabinet**

When completing the needs assessment, the agent will have an opportunity to **ADD PHARMACY & MEDICATIONS** for the customer.

| 1                                                                                               | Are you taking prescription medications? |          |               |  |  |
|-------------------------------------------------------------------------------------------------|------------------------------------------|----------|---------------|--|--|
| Yes No I don't have my medications available I have separate prescription drug coverage I don't |                                          |          | I don't know  |  |  |
|                                                                                                 | 🕂 ADD F                                  | PHARMACY | & MEDICATIONS |  |  |

### **Medications Dialog**

After selecting 'Add Pharmacy & Medications', the Agent will be prompted to select a preferred pharmacy branch and to enter the associated medication details.

| ADD PHARMACY & MEDICATIONS                            | × |
|-------------------------------------------------------|---|
| Walgreens         I want to use a mail order pharmacy |   |
| Medications Medication name                           |   |
| Add medication Save & add another medication Cancel   |   |
| Save pharmacy & medications Cancel                    |   |

#### **Add Medication Name**

Our system has a convenient type ahead feature that populates a shortlist of common medication names after entering the first 3 letters.

This is a time saving opportunity for the agent to make the correct selection quickly.

| Valgreens                 | I want to use a mail order pharmacy |  |
|---------------------------|-------------------------------------|--|
| edications                |                                     |  |
| Medication name           |                                     |  |
| Lip                       |                                     |  |
| Lipitor                   |                                     |  |
| Lipofen                   |                                     |  |
| Add medication Save & add | another medication Cancel           |  |
|                           |                                     |  |

## Selecting Dosage

Once the medication name has been entered, the agent can:

- Review generic options
- Verify dosage amounts

**TIP**: The most popular dosage will be highlighted on the screen.

| ADD PHARMACY & MEDICATIONS                                      | × |
|-----------------------------------------------------------------|---|
| What pharmacy do you use most often to fill your prescriptions? |   |
| Walgreens         I want to use a mail order pharmacy           |   |
| Medications                                                     |   |
| Medication name                                                 |   |
| Lipitor                                                         |   |
| Dosage Show Generic medications                                 |   |
| Lipitor TAB 10MG * * This is the most common dosage             |   |
| Lipitor TAB 20MG                                                |   |
| Lipitor TAB 40MG                                                |   |
| Lipitor TAB 80MG                                                |   |
|                                                                 |   |
| Add medication     Save & add another medication     Cancel     |   |
|                                                                 |   |
| Save pharmacy & medications Cancel                              |   |

## **Selecting Quantity**

The agent will also be prompted to verify additional information for each added medication:

- Quantity per Refill
- Refill Frequency

| hat pharmacy do you use most often to f                           | ill your prescriptions?             |
|-------------------------------------------------------------------|-------------------------------------|
| Walgreens                                                         | I want to use a mail order pharmacy |
| ledications                                                       |                                     |
| ipitor TAB 10MG(30 refill every month)                            |                                     |
| Medication name                                                   |                                     |
| Verapamil HCL                                                     |                                     |
| Dosage<br>Verapamil HCL TAB 80MG<br>Quantity per refill 30 Refill | frequency Every month               |
| Add medication Save & add and                                     | other medication Cancel             |
|                                                                   |                                     |

### **Saving Medications**

After all medications have been added, the Agent will then **SAVE** the information and continue with the quoting activities.

#### ADD PHARMACY & MEDICATIONS

What pharmacy do you use most often to fill your prescriptions?

#### I want to use a mail order pharmacy Walgreens Medications Lipitor TAB 10MG(30 refill every month) Edit Remove Verapamil HCL TAB 80MG(30 refill every month) Remove Edit Add medication Save pharmacy & medications Cancel

×

#### Health Usage Estimates

|  | Req | uired | Disc | losur | 'es* |
|--|-----|-------|------|-------|------|
|--|-----|-------|------|-------|------|

This question does not affect the plan premium - it is used to calculate a better estimate of costs. It is not required to provide any health related information unless it will be used to determine enrollment eligibility.

| Rarely C | Occasionally | Frequently | l don't know |
|----------|--------------|------------|--------------|
|----------|--------------|------------|--------------|

#### Do you receive Extra Help / Low Income Subsidy (optional)?

| Yes | No | I don't know |
|-----|----|--------------|
|-----|----|--------------|

## Plans Page

### Plan Page – Access Drug Cabinet

The Agent can **ADD/EDIT** the medication list at any point of the quoting process using the links on the top ribbon bar.

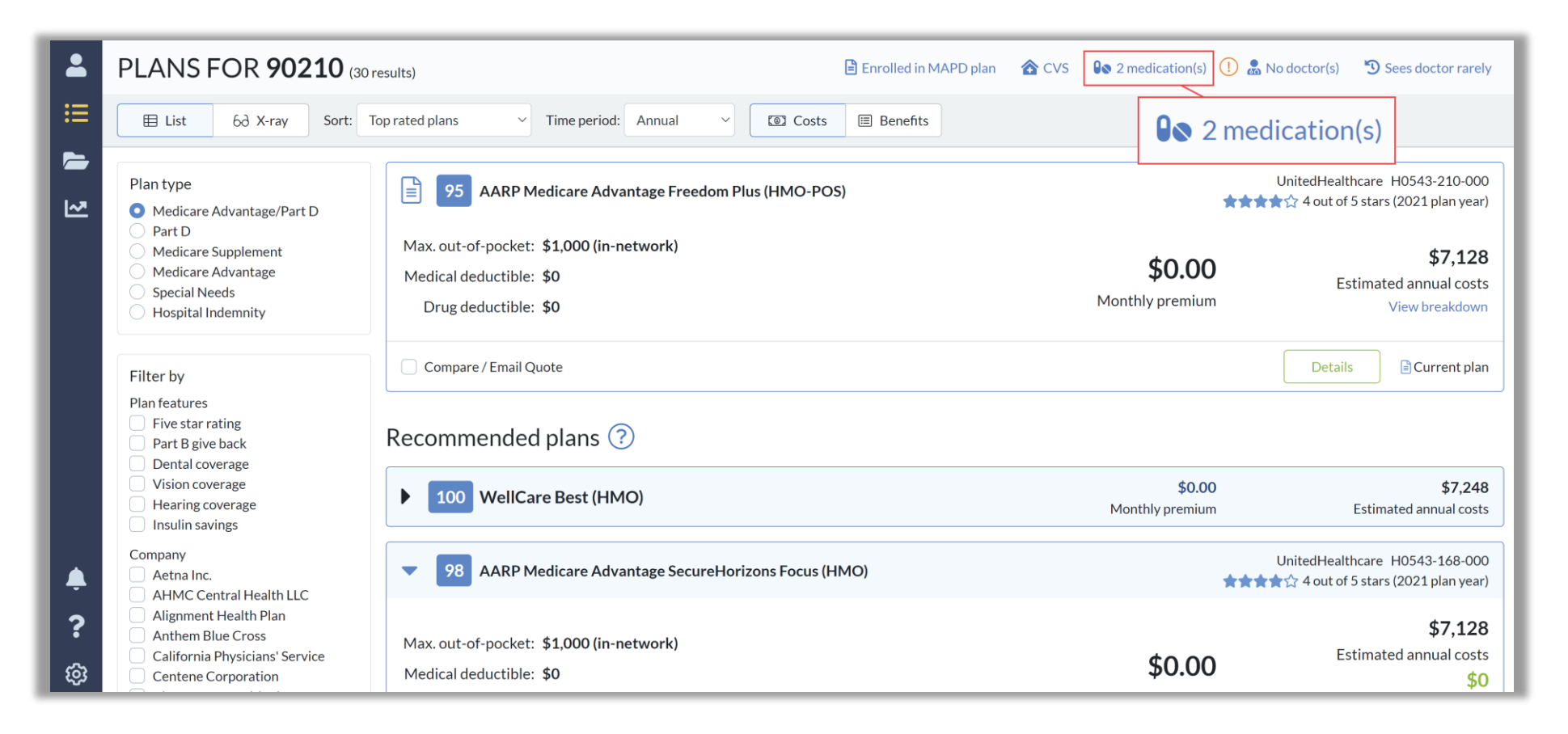

#### **Preferred Pharmacy Search**

Agents can now access Preferred Pharmacies directly on the plan card itself. They can simply click to add an in -network pharmacy, or search by map, which will alter their pharmacy selection and re -sort available plans.

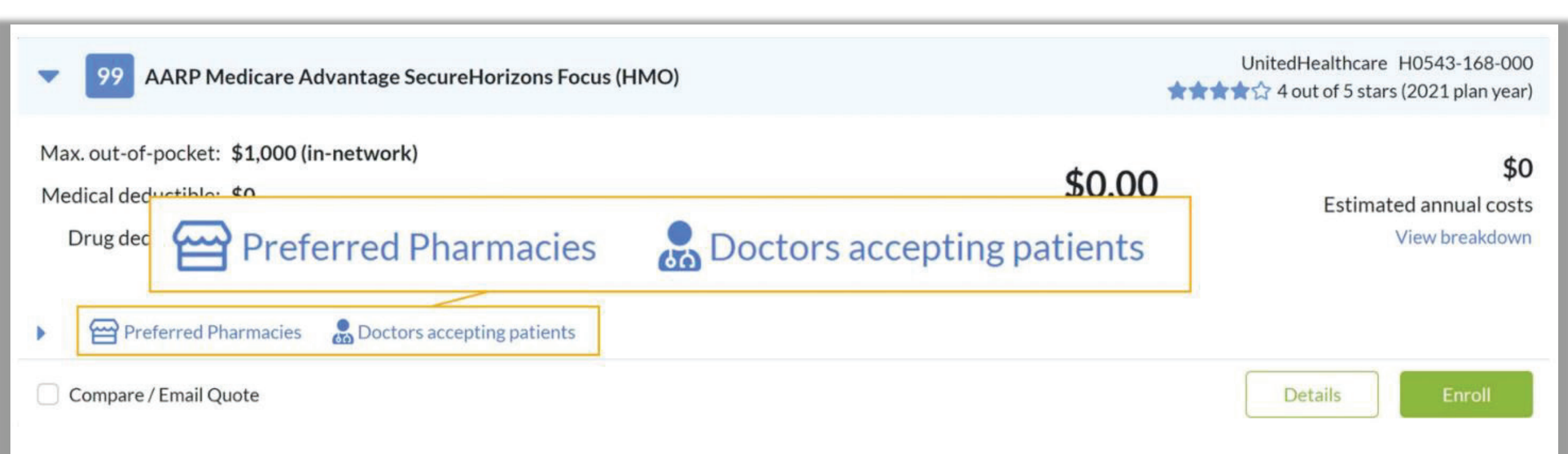

#### **Plan X-Ray View**

Using the Plan X-ray view, an Agent can easily review information about the plan benefits and drug cost details

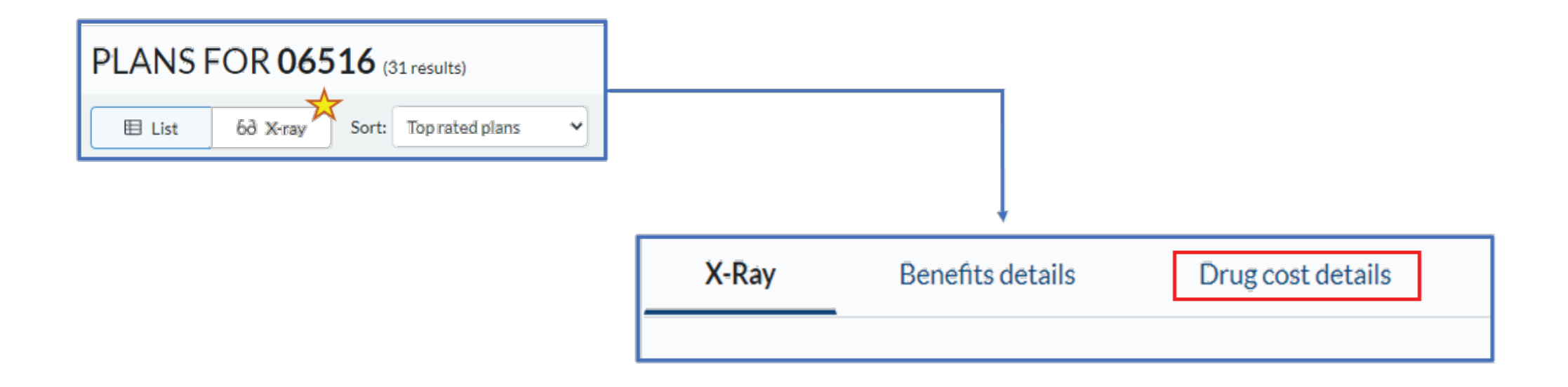

### Plan X-Ray

Under the *Drug Cost Details*, an Agent will be able to review the pricing breakdown of each medication, as well as the cost per month.

| Drug Tier information                                                                                                    |        |  |  |
|----------------------------------------------------------------------------------------------------|--------|--|--|
| Verapamil HCL TAB 80MG                                                                                                    | ^      |  |  |
| Tier                                                                                                    | 2      |  |  |
| Quantity limits                                                                                                    | No     |  |  |
| Prior authorization                                                                                                    | No     |  |  |
| Step therapy                                                                                                    | No     |  |  |
| Full drug cost                                                                                                    | \$2.01 |  |  |
| Lipitor TAB 10MG                                                                                                    |        |  |  |
| Full drug cost Not on formulary<br>\$415.15                                                                                                    |        |  |  |
| Any amount you spend for a non-formulary drug is not counted towards the deductible, initial coverage limit or out of pocket costs UNLESS the plan approves a formulary exception.<br>If an exception is approved, the non-formulary drug will be covered. |        |  |  |

## Provider Search

## Shop By Plan or Doc

#### To find a New PCP:

Agents can now find an in -network PCP accepting new patients directly on the plan card itself. This is especially helpful when customers are open to seeing a new Doctor or are willing to change Doctors in order to enroll in the plan they want.

#### To keep an existing Doctor(s):

If your customer wants to keep any current Doctors, you can quickly find plans with their doctor in -network through accessing Shop by Doc on the top ribbon bar.

### Shop By Plan

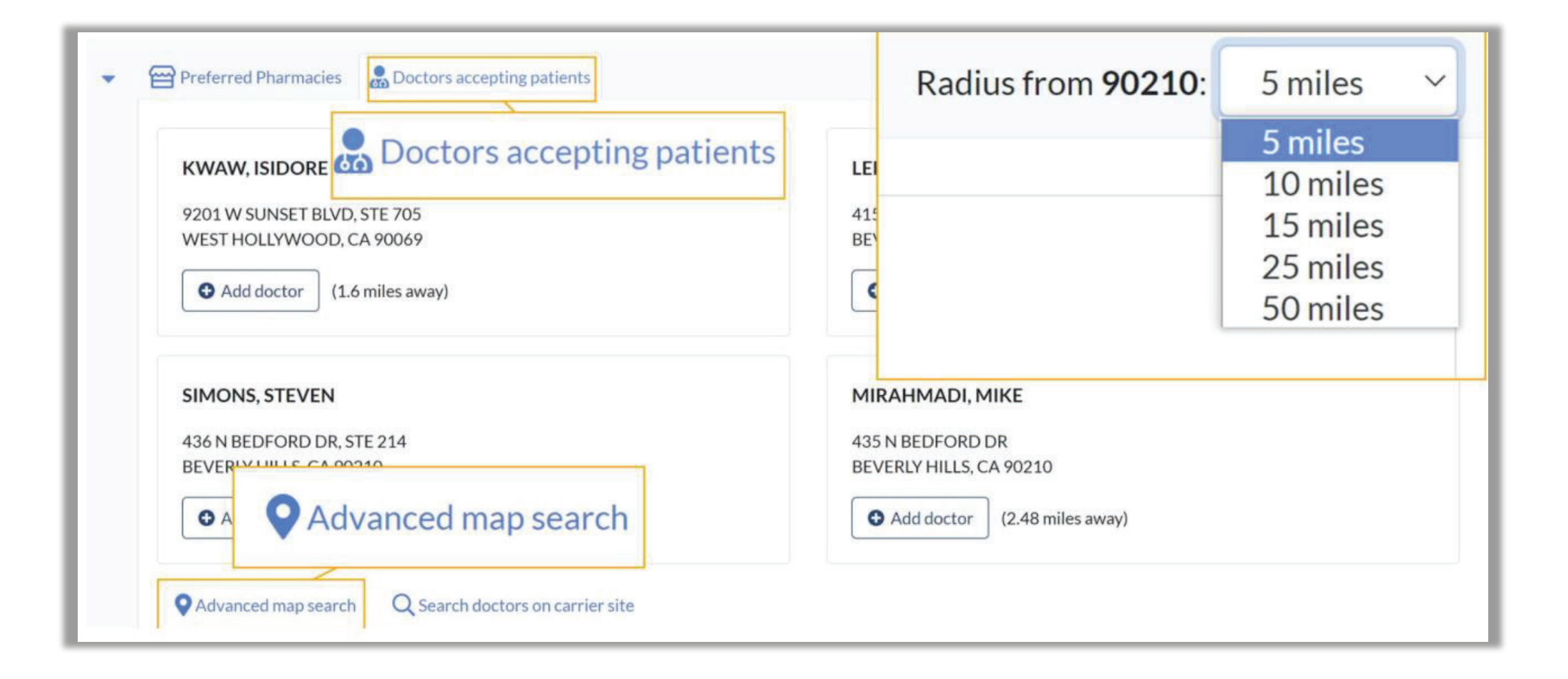

## Plan Comparison

#### **Plan Comparison**

#### 3 Categories Snapshots :

Benefit details : This offers a total overview of the selected plan(s.)

• <u>Plan documents</u>: featured at the very bottom of the plan comparison view if the agent can't locate specific information (ex. Evidence of coverage, summary of benefits)

**Drug cost details** offers information on the tiers, quantity limits, costs, prior authorization (and more) for the medications entered for the Customers.

**TIP**: Great for agent breakdown of what a Customer can expect at different parts of the year if necessary

Health cost details : an in-depth breakdown of the usage estimates entered before tied to costs based on service type.

**NOTE** – You can select up to three plans. Customer can review and complete self -enrollment while viewing comparison. Customer will only see plans for which that agent is licensed to sell.

#### **Plan Comparison**

| PLANS FOR 06516 (31 results)                                                                                                    |                                                                                                    | 🕕 🖹 No current plan      | 🟠 Walgreens | <b>◎</b> 1 medication(s) (        | ! 🗂 No doctor(s) (                 | 🕲 Unknown visit frequency                                    |
|----------------------------------------------------------------------------------------------------|----------------------------------------------------------------------------------------------------|--------------------------|-------------|-----------------------------------|------------------------------------|--------------------------------------------------------------|
| E List 6∂ X-ray Sort: Top rated pla                                                                                                    | ns 🗸 Time period: Annual 🗸 🖾 Costs 🗏 Benefits                                                                                                    |                          |             |                                   |                                    |                                                              |
| Plan type                                                                                                    | Recommended plans ?                                                                                                    |                          |             |                                   |                                    |                                                              |
| Medicare Advantage/Part D     Part D     Medicare Supplement                                                                                                | 100 Anthem MediBlue Access Select (PPO)                                                                                                    |                          |             |                                   | Anthem Blue Cross and<br>Star Rati | Blue Shield H2836-005-000<br>ng: Not enough data available   |
| <ul> <li>Medicare Advantage</li> <li>Special Needs</li> <li>Filter by</li> <li>Plan features</li> <li>Five star rating</li> <li>Part B give back</li> </ul> | Max. out-of-pocket: \$7,550 (in-network) / \$11,300 (combined)<br>Medical deductible: \$0 for In-Network Services per year<br>\$1,000 for Out-of-Network Services per year<br>Drug deductible: \$95 (excludes Tier 1, 2 and 6 drugs) |                          |             | <b>\$25.00</b><br>Monthly premium |                                    | <b>\$1,841</b><br>Estimated annual costs<br>View breakdown   |
| <ul> <li>Dental coverage</li> <li>Vision coverage</li> <li>Hearing coverage</li> <li>Insulin savings</li> </ul>                                             | Preferred Pharmacies Doctors accepting patients      Compare / Email Quote                                                                                                    |                          |             |                                   |                                    | Details                                                      |
| Company <ul> <li>Aetna Inc.</li> <li>Anthem Blue Cross and Blue Shield</li> </ul>                                                                           | • 93 Anthem MediBlue Select (HMO)                                                                                                    |                          |             |                                   | Anthem Blue Cross and              | Blue Shield H5854-010-000<br>out of 5 stars (2021 plan year) |
| CAREPARTNERS OF CONNECTICUT, INC.<br>CONNECTICARE, INC.<br>UnitedHealthcare<br>WellCare Health Plans, Inc.<br>Premium<br>Under \$20                         | Max. out-of-pocket: <b>\$6,950 (in-network)</b><br>Medical deductible: <b>\$0</b><br>Drug deductible: <b>\$275 (excludes Tier 1, 2 and 6 drugs)</b>                                                                                  |                          |             | <b>\$0.00</b><br>Monthly premium  |                                    | \$1,721<br>Estimated annual costs<br>View breakdown          |
| S20 - S30<br>Medicare Advantage/Part D plans                                                                                                    |                                                                                                    |                          |             |                                   |                                    |                                                              |
| Anthem MediBlue Extra (HMO)                                                                                                    | × Con Anthem MediBlue Select (HMO) × Anthem MediB                                                                                                    | Blue Access Select (PPO) |             | × Compare                         | Email Cancel                       | Details                                                      |

#### **Compare Plans**

#### Agent can easily review the plan selections side -by-side.

| Benefits details Drug cost details Health cost | it details                                                                                                    |                                                                                                    |                                                                                                    |  |
|------------------------------------------------|----------------------------------------------------------------------------------------------------|----------------------------------------------------------------------------------------------------|----------------------------------------------------------------------------------------------------|--|
|                                                | UnitedHealthcare Medicare Advantage Choice Plan 1<br>(Regional PPO)<br>R5342-001-000<br>******************************* | UnitedHealthcare Medicare Advantage Choice Plan 3<br>(Regional PPO)<br>R5342-005-000<br>******************************* | UnitedHealthcare Medicare Advantage Choice Plan 4<br>(Regional PPO)<br>R5342-006-000<br>★★★☆☆4 out of 5 stars (2021 plan year)<br>Enroll |  |
| Summary                                        |                                                                                                    |                                                                                                    |                                                                                                    |  |
| Monthly premium                                | \$16.00                                                                                                    | \$46.00                                                                                                    | \$84.00                                                                                                    |  |
| Medical deductible                             | \$0                                                                                                    | \$0                                                                                                    | \$0                                                                                                    |  |
| Out-of-network maximum out-of-pocket           | N/A                                                                                                    | N/A                                                                                                    | N/A                                                                                                    |  |
| In-network maximum out-of-pocket               | \$6,700                                                                                                    | \$6,700                                                                                                    | \$6,700                                                                                                    |  |
| Combined maximum out-of-pocket                 | \$10,000                                                                                                    | \$10,000                                                                                                    | \$10,000                                                                                                    |  |
| Drug deductible                                | \$300 (excludes Tiers 1 and 2)                                                                                          | \$275 (excludes Tiers 1 and 2)                                                                                          | \$150 (excludes Tiers 1 and 2)                                                                                                    |  |
| Initial coverage limit                         | \$4,130                                                                                                    | \$4,130                                                                                                    | \$4,130                                                                                                    |  |
| Catastrophic coverage limit                    | \$6,550                                                                                                    | \$6,550                                                                                                    | \$6,550                                                                                                    |  |

## Enrolment

#### Enrollment

Once the plan review is complete, the Agent or Customer will select the green enroll button to continue.

**Final Review:** Review all details for accuracy, and complete acknowledgement and signature to submit the enrollment.

**Enrollment Tracking** : Enrollment code, Dashboard, Reports, or Notifications. (*Green means Go*).

### **Enrollment Form**

Review the summary of benefits here and the carriers telephone number should be provided for the beneficiary to write down for future reference.

Be sure to select **all** the answers to the questions that will be prompted by the system.

If questions are missed the system will show a list of errors that need to be corrected before the enrollment can continue.

| -  |         | -    | -  |
|----|---------|------|----|
| Im | no      | rta  | nt |
|    | $\nu u$ | i La |    |

Agent note: It is important to ensure the beneficiary is well aware of all their benefits and associated costs. Please take a m Options:

I have reviewed the benefits with the beneficiary

🗄 Review summary of benefits guidance now

#### Required Disclosures\*

Aetna Inc. is a Medicare Advantage or Medicare Part D organization with a Medicare contract. Enrollment in a Aetna Ir

Benefits, premiums and/or copayments/co-insurance may change on January 1.

I can be in only one Medicare Advantage or Medicare Part D plan at a time, and I understand that my enrollment in this

Before we get started with the enrollment, do you understand the benefits we covered earlier?\*

#### Summary of Benefits

Discard

### Signature Page

On the final page of the Enrollment Form, Agent can select the signature method. Then click "**END ENROLLMENT**" to complete the application.

|     |                                                                                                    |                  | x                                |  |  |  |
|-----|----------------------------------------------------------------------------------------------------|------------------|----------------------------------|--|--|--|
|     | Signature method                                                                                                    |                  |                                  |  |  |  |
| :=  | We are proud to be able to offer an Electronic Signature option for you to be able to complete your enrollment today.                                                                                                    |                  |                                  |  |  |  |
| -   | This means that we can send you a link as a text message or email that will let you pull up this form and review it yourself before you accept. All you need to do is click that link, confirm the information, and accept. |                  |                                  |  |  |  |
|     | I will be on the phone with you the whole time to answer any questions that you might have. Would you like me to text or email the confirmation link to you now, so that you can finish enrolling in your plan?             |                  |                                  |  |  |  |
| 1~2 | Please select an Electronic Signature option:                                                                                                    |                  |                                  |  |  |  |
| -   | C Text Message                                                                                                    |                  |                                  |  |  |  |
|     | No Electronic Signature                                                                                                    |                  |                                  |  |  |  |
|     | Email                                                                                                    |                  |                                  |  |  |  |
|     | Warn customer that the enrollment form may appear in their Junk or Spam folders.                                                                                                    |                  |                                  |  |  |  |
|     | Email Address*                                                                                                    |                  |                                  |  |  |  |
|     | Email@address.com Send Email                                                                                                    |                  | Once customer signs the          |  |  |  |
|     | 6                                                                                                    |                  | enrollment form the              |  |  |  |
|     | Summary                                                                                                    |                  |                                  |  |  |  |
|     | Beneficiary/Authorized rep signature                                                                                                    | Applicant's name | agent can click on the           |  |  |  |
|     | Applicant accepts electronic signature                                                                                                    | Mike Smith       | green hutten                     |  |  |  |
|     | Medicare number                                                                                                    | Signature date   | green button.                    |  |  |  |
|     | 8HC7DD2TV58                                                                                                    | 06-21-2021       |                                  |  |  |  |
|     | Agent signature                                                                                                    | Agent name       |                                  |  |  |  |
|     | Telesales agent                                                                                                    | Demo Beta        |                                  |  |  |  |
|     | Writing ID                                                                                                    | Signature date   |                                  |  |  |  |
|     | 111111                                                                                                    | 06-21-2021       |                                  |  |  |  |
|     |                                                                                                    |                  |                                  |  |  |  |
|     |                                                                                                    |                  |                                  |  |  |  |
|     | 100 Summary of Benefits                                                                                                    |                  |                                  |  |  |  |
| ?   | Discard Save                                                                                                    |                  | Back View Summary End Enrollment |  |  |  |

#### **Enrollment Complete!**

When the success banner displays on the website, it means that the enrollment is complete.

You have successfully enrolled your beneficiary into their plan.

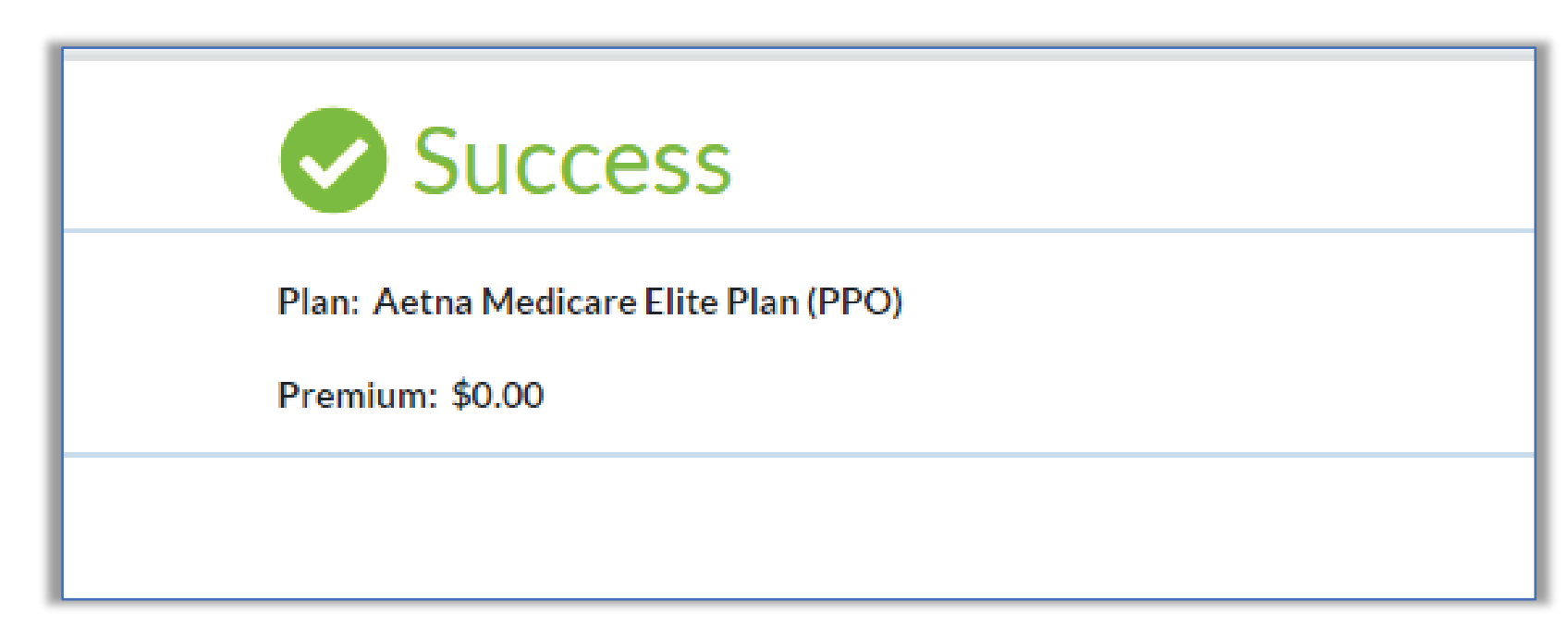

**Thank You!**